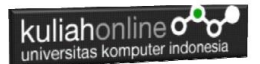

# BAB 5 MEMBUAT FORM

## 5.1. Formulir HTML

Untuk mendapatkan unpan balik dari pengunjung website, biasanya dalam sebuah halaman website perlu ditambahkan fasilitas untuk mengirimkan data yang berbentuk **form masukan**.

Penggunaan form yang hanya menggunakan HTML saja tidak akan terlalu berguna. Form biasanya hanya berupa *interface* yang disediakan untuk mengumpulkan data dari user, dan akan diproses dengan bahasa pemograman web seperti **JavaScript** atau **PHP**, dan disimpan di dalam database **MySQL** 

Perintah atau tag yang digunakan adalah <FORM> dan diakhiri tag </FORM>, field-field yang berada diantaranya digunakan untuk menentukan ukuran dan jenis dari masing-masing input field.

Berikut ini dibahas beberapa elemen yang dapat disertakan dalam suatu form.

Elemen input menentukan informasi pengguna; sedang atribut-atribut untuk tag input diantaranya:

- 1) **Checked** digunakan untuk checkboxes dan radio button, atribut ini dapat ditentukan nilai TRUE (checked) atau unchecked / false.
- 2) **Maxlength** digunakan untukmenentukan jumlah maximum karakter yang dapat dimasukkan dalam suatu textbox.
- 3) **Name** digunakan untuk menentukan nama form control. Hal ini digunakan untuk menentukan elemen data pada form ke resource yang memproses elemen ini.
- 4) **Size** digunakan untuk menentukan ukuran form control. Ini dapat berupa nilai tunggal yang menentukan lebar kontrol dalam karakter, atau dalam pasangan lebar dan panjang.
- 5) **Src** digunakan untuk menentukan gambar yang akan ditampilkan dengan kontrol.
- 6) **Type** digunakan untuk menentukan jenis control yang akan digunakan.

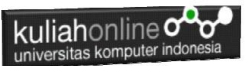

- 7) **Select** digunakan untuk menandai awal dan akhir dari data dalam suatu list box atau suatu daftar pilihan drop-down.
- 8) **Option** digunakan untuk menampilkan masing-masing pilihan dalam text box atau list box.

## 5.2. Elemen Form

Formulir HTML digunakan untuk menampung data input pengguna, dan kemudian data input tadi dikirim ke server untuk diproses.

Elemen HTML <form> digunakan untuk membuat formulir HTML untuk input pengguna:

```
<form>

·

formelements

·

</form>
```

Untuk membuat Form atau Formulir ada beberapa Element yang sering dipakai diantaranya adalah:

## 5.3. Elemen <input>

Elemen HTML <input> adalah elemen form yang paling banyak digunakan.

Elemen <input> dapat ditampilkan dalam banyak cara, tergantung pada atribut type.

| NO | TIPE                           | KETERANGAN                                |
|----|--------------------------------|-------------------------------------------|
| 1  | <input type="button"/>         | Menampilkan tombol yang dapat diclick     |
| 2  | <input type="checkbox"/>       | Menampilkan pilihan dalam bentuk checkbox |
| 3  | <input type="color"/>          | Input dengan Warna                        |
| 4  | <input type="date"/>           | Input dengan tanggal                      |
| 5  | <input type="datetime-local"/> | Input dengan tanggal dan waktu lokal      |
| 6  | <input type="email"/>          | Input dengan format email                 |
| 7  | <input type="file"/>           | Input dengan file                         |
| 8  | <input type="hidden"/>         | Input disembunyikan                       |
| 5  | <input type="image"/>          | Input tipe gambar                         |

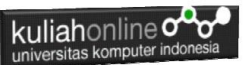

| 10 | <input type="month"/>    | Input nama bulan                              |
|----|--------------------------|-----------------------------------------------|
| 5  | <input type="number"/>   | Input untuk angka                             |
| 12 | <input type="password"/> | Input untuk password                          |
| 13 | <input type="radio"/>    | Menampilkan pilihan dalam bentuk radio button |
| 14 | <input type="range"/>    | Input dengan rentang nilai                    |
| 15 | <input type="reset"/>    | Untuk mengosongkan form                       |
| 16 | <input type="search"/>   | Input pencarian                               |
| 17 | <input type="submit"/>   | Untuk mengirimkan isi form                    |
| 18 | <input type="tel"/>      | Input untuk nomor telepon                     |
| 51 | <input type="text"/>     | Menampilkan Input satu baris                  |
| 20 | <input type="time"/>     | Input untuk Waktu                             |
| 21 | <input type="url"/>      | Input url atau Alamat internet                |
| 22 | <input type="week"/>     | Input untuk memilih minggu dalam tahun        |

## 5.3.1. Input Type Button

Perintah <input type="button"> digunakan apabila anda ingin Mendefinisikan atau ingin membuat sebuah tombol :

### NamaFile:button.html

```
<html>
<h2>Penggunaan button
<hr>
<input type="button" onclick="alert('Hello World!')" value="Click Me!">
```

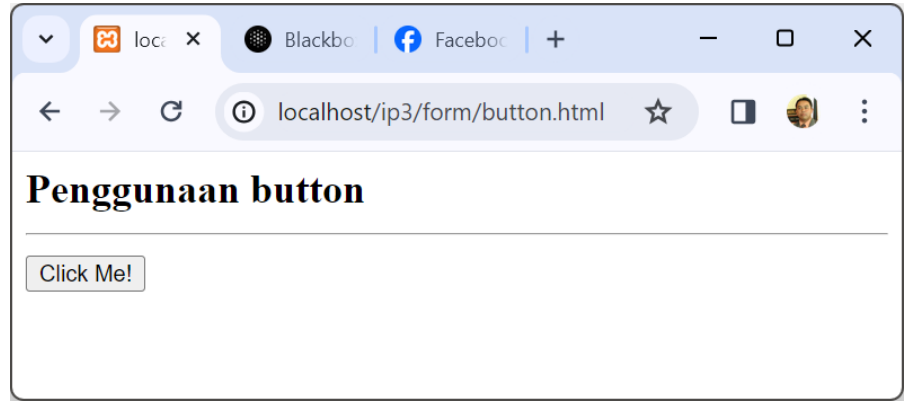

Gambar 5.1. Menampilkan Button

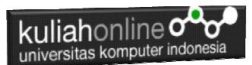

## 5.3.2. Input Type Checkbox

Perintah <input type="checkbox"> mendefinisikan kotak yang bisa di centang atau dichecklist.

Kotak centang memungkinkan pengguna memilih opsi kosongtanpa memilih atau memilih Lebih dari Satu dari sejumlah pilihan terbatas. NamaFile:Check.html

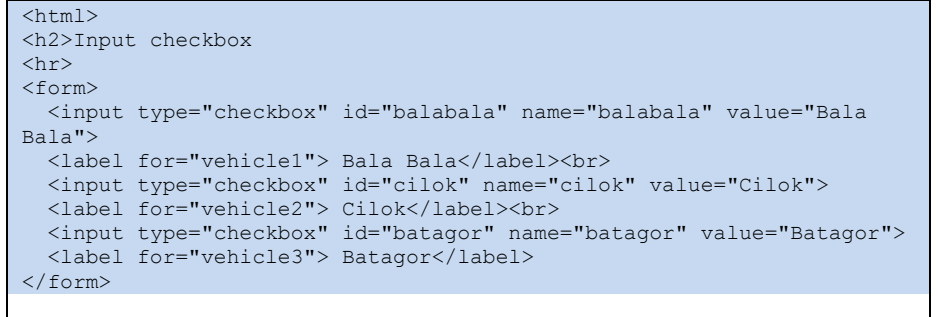

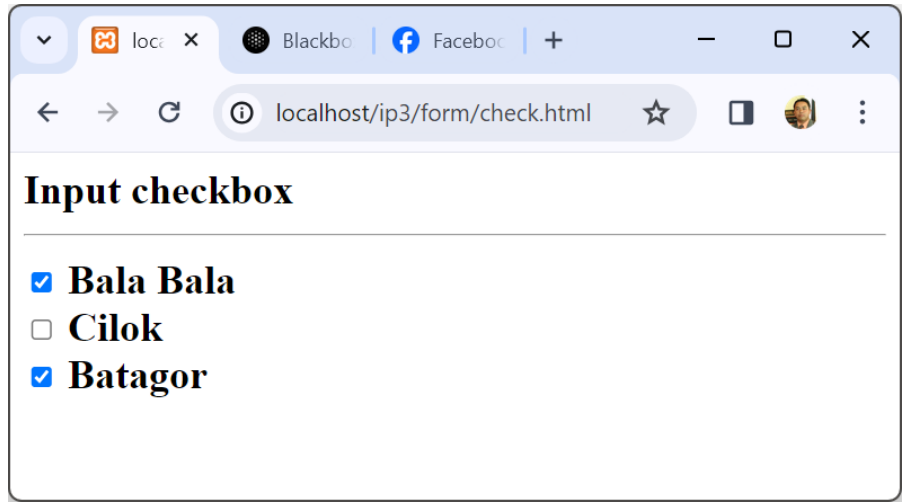

Gambar 5.2. Menggunakan Checkbox dalam Form

## 5.3.3. Input Type Color

Perintah <input type="color"> digunakan untuk masukan pilihan yang berisi warna.

NamaFile:Color.html

```
kuliahonline
```

```
<html>
<body>
<h2>Pilih Warna</h2>
<hr>
input type="color" digunakan untuk input pilihan warna
<form action="action_page.php">
<label for="pavcolor">Pilih Warna Pavorit:</label>
<input type="color" id="favcolor" name="favcolor" value="#ff0000">
<input type="color" id="favcolor" name="favcolor" value="#ff0000">
</form>
</body>
</html>
```

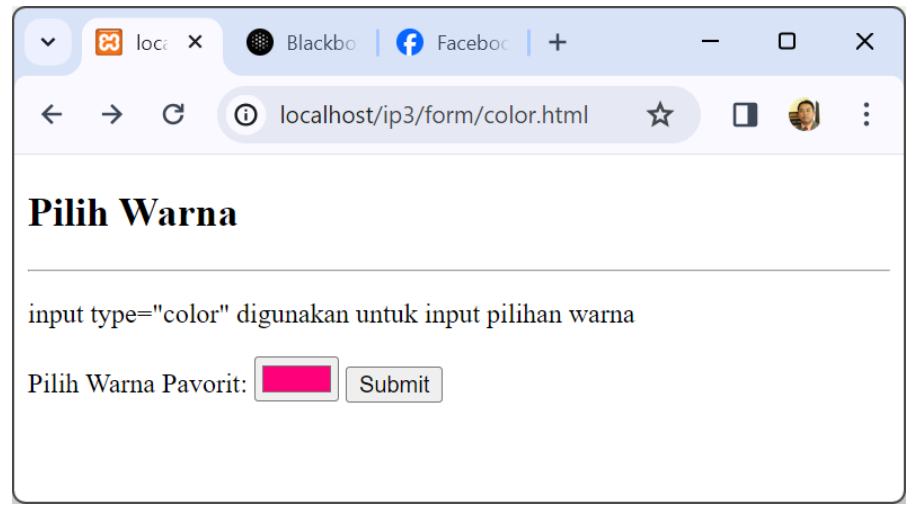

Gambar 5.3. Menggunakan Pemilih Warna dalam Form

## 5.3.4. Input Type Date

Perintah <input type="date"> digunakan untuk bidang input yang harus berisi tanggal.

NamaFile:Date.html

```
<!DOCTYPE html>
<html>
<html>
<body>
<h2>Field Tanggal</h2>
<hr>
<strong>input type="date"</strong> Digunakan untuk memasukan data bertipe
tanggal.
<form action_mage.php">
<label for="tgllahir">Tanggal Lahir:</label>
```

| <pre><input id="tgllahir" name="tgllahir" type="date"/> <input type="submit" value="Submit"/>   </pre> |   |  |  |  |  |  |  |
|----------------------------------------------------------------------------------------------------|---|--|--|--|--|--|--|
| - 🖸 loc: × 🖲 Blackbo   🕞 Faceboc   + >                                                                 | < |  |  |  |  |  |  |
| ← → C 🛈 localhost/ip3/form/date.ht 🔄 ☆ 🔲 🌒                                                             | : |  |  |  |  |  |  |
| Field Tanggal                                                                                          |   |  |  |  |  |  |  |
| input type="date" Digunakan untuk memasukan data bertipe tanggal.                                      |   |  |  |  |  |  |  |
| Tanggal Lahir: dd/mm/yyyy 📋 Submit                                                                     |   |  |  |  |  |  |  |
|                                                                                                    |   |  |  |  |  |  |  |

Gambar 5.4. Menggunakan Date dalam Form

#### **Date Field Restrictions**

Gunakan atribut min dan max untuk menambahkan batasan pada tanggal:

NamaFile: Date2.html

| kulia                   | honl<br>tas kom                | ine <b>C</b><br>puter inc | donesia |     |           |              |      |        |         |   |   |   |  |   |
|-------------------------|--------------------------------|---------------------------|---------|-----|-----------|--------------|------|--------|---------|---|---|---|--|---|
| ~                       | io 🕄                           | calh                      | ×       | 0   | Blackb    | ×   <b>(</b> | Fac  | ceb    | ×   +   |   |   | - |  | × |
| ←                       | $\rightarrow$                  | G                         | 0       | lo  | ocalhost/ | ip3/forr     | m/da | ate2.h | tml     | G | ☆ |   |  | : |
| Date Field Restrictions |                                |                           |         |     |           |              |      |        |         |   |   |   |  |   |
| Gunal                   | can at                         | ribut                     | min     | and | l max un  | tuk me       | mba  | tasi t | anggal: |   |   |   |  |   |
| Setela                  | Setelah 2000-01-01: dd/mm/yyyy |                           |         |     |           |              |      |        |         |   |   |   |  |   |
| Sebelı                  | Sebelum 1980-01-01: dd/mm/yyyy |                           |         |     |           |              |      |        |         |   |   |   |  |   |
| Subm                    | nit                            |                           |         |     |           |              |      |        |         |   |   |   |  |   |

## Gambar 5.5. Membatasi Tanggal

#### 5.3.5. Jenis Input Tanggal-waktu-lokal

Perintah <input type="datetime-local"> digunakan untuk menentukan bidang input tanggal dan waktu, tanpa zona waktu.

NamaFile:Datetime.html

```
<!DOCTYPE html>
<html>
<body>
<h2>Menampilkan Tanggal Lokal</h2>
<hr>
<strong>input type="datetime-local"</strong> Tanggal dan Waktu
Lokal.
<form action="action_page.php">
<label for="birthdaytime">Birthday (date and time):</label>
<input type="datetime-local" id="birthdaytime" name="birthdaytime">
<input type="submit" value="Submit">
</form>
</body>
</html>
```

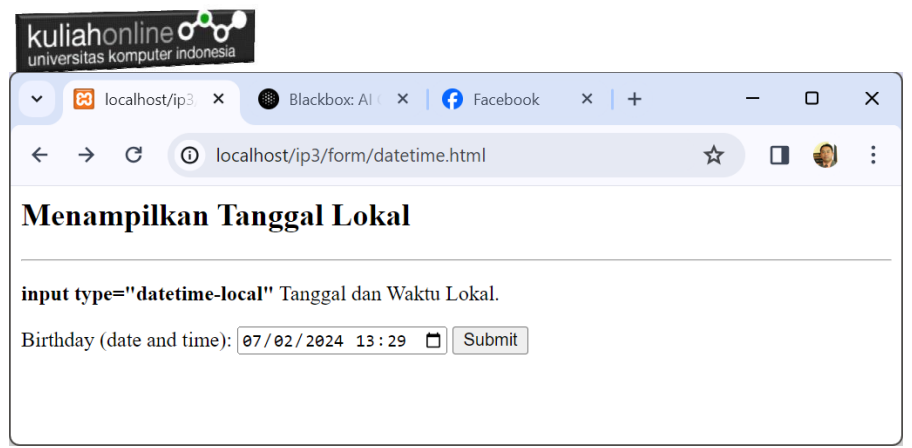

Gambar 5.6. Membatasi Tanggal

# 5.3.6. Input Type Email

Perintah <input type="email"> digunakan untuk kolom input yang harus berisi alamat email.

Namafile:email.html

```
<!DOCTYPE html>
<html>
<body>
<h2>Email Field</h2>
<hr>
<strong>input type="email"</strong>Untuk memasukan data berupa
email
<form action="action_page.php">
<label for="email">Enter your email:</label>
<input type="email" id="email" name="email">
<input type="email" id="email" name="email">
</form>
</body>
</html>
```

| kuliahonline                                                           |   |   |   |   |  |  |  |  |
|------------------------------------------------------------------------|---|---|---|---|--|--|--|--|
| ✓ ☑ localhost/ip3/form/email.html × +                                  |   | - |   | × |  |  |  |  |
| ← → C () localhost/ip3/form/email.html                                 | ☆ |   | ٩ | : |  |  |  |  |
| Email Field                                                            |   |   |   |   |  |  |  |  |
| input type="email"Untuk memasukan data berupa email                    |   |   |   |   |  |  |  |  |
| Enter your email: FAHRA Submit                                         |   |   |   |   |  |  |  |  |
| Please include an '@' in the email address. 'FAHRA' is missing an '@'. |   |   |   |   |  |  |  |  |

## Gambar 5.7. Memasukan E-Mail

# 5.3.7. Input Type File

Perintah <input type="file"> mendefinisikan bidang pilih file dan tombol "Browse" untuk mengunggah file.

```
NamaFile:files.html
<!DOCTYPE html>
<html>
<body>
<h1>File upload</h1>
<hr>
Menampilkan dafar nama file yang akan upload:
<form action="action_page.php">
<label for="myfile">select a file:</label>
<input type="file" id="myfile" name="myfile"><br><br></form>
</body>
</html</pre>
```

| universitas komputer indonesia                 |   |   |   |   |   |  |  |  |  |
|------------------------------------------------|---|---|---|---|---|--|--|--|--|
| ✓ ☑ localhost/ip3/form/files.html × +          |   |   | _ | D | x |  |  |  |  |
| ← → C ① localhost/ip3/form/files.html          | G | ☆ |   |   | : |  |  |  |  |
| File upload                                    |   |   |   |   |   |  |  |  |  |
| Menampilkan daftar nama file yang akan upload: |   |   |   |   |   |  |  |  |  |
| Select a file: Choose File No file chosen      |   |   |   |   |   |  |  |  |  |
| Submit                                         |   |   |   |   |   |  |  |  |  |

Gambar 5.8. Memasukan Nama File

## 5.3.8. Input Type Hidden

Perintah <input type="hidden"> digunakan untuk mendefinisikan bidang input tersembunyi (tidak terlihat oleh pengguna).

Bidang tersembunyi memungkinkan pengembang web menyertakan data yang tidak dapat dilihat atau diubah oleh pengguna saat formulir dikirimkan.

Bidang tersembunyi sering menyimpan catatan database apa yang perlu diperbarui saat formulir dikirimkan.

#### NamaFile:hidden.html

```
<!DOCTYPE html>
<html>
<body>
<h2>Menyembunyikan Field yang dikirim</h2>
<hr>
<form action="action_page.php">
<label for="fname">Nama Konsumen:</label>
<input type="text" id="fname" name="fname"><br><br><input type="hidden" id="custId" name="custId" value="3587">
<input type="submit" value="Submit">
</form>
</body>
</html>
```

| kuliahonline                                                               |   |   |   |   |
|----------------------------------------------------------------------------|---|---|---|---|
| Iocalhost/ip3/form/hidden.html × +                                         | - | - | 0 | × |
| ← → C O localhost/ip3/form/hidden.html                                     | ☆ |   |   | : |
| Menyembunyikan Field yang dikirim<br>Nama Konsumen: Fahra Ragita<br>Submit |   |   |   |   |

Gambar 5.5. Mengirim Field Tersembunyi

Contoh yang dikirim lewat layar Form adalah Nama Konsumen atau *fname*, sedangkan yang dikirim lewat program ada 2 field yaitu *fname* dan *custld* 

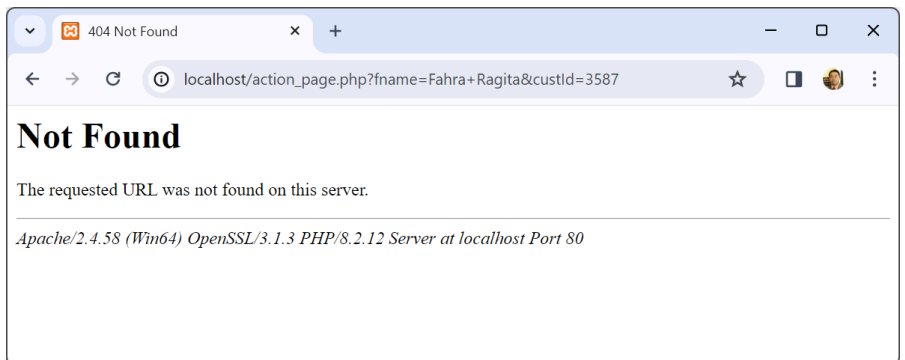

Gambar 5.10. Mengirim data fname dan custld

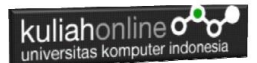

## 5.3.9. Input Type Image

Perintah <input type="image"> Digunakan apabila kita ingin membuat tombol dengan menggunakan gambar, contoh:

#### NamaFile:images.html

| html                                                             |
|------------------------------------------------------------------|
| <html></html>                                                    |
| <body></body>                                                    |
| <h1>Menampilkan Gambar Tombol Submit</h1>                        |
| <hr/>                                                            |
| <form action="action_page.php"></form>                           |
| <label for="nama">Nama lengkap: </label>                         |
| <input id="nama" name="nama" type="text"/>                       |
| <label for="alamat">Alamat: </label>                             |
| <input id="alamat" name="alamat" type="text"/><br>d              |
| <input alt="Submit" src="submit.png" type="image"/>              |
|                                                                  |
| <b>Nb:</b> Input type="image" akan mengirimkan koordinat X dan Y |
| aktif ketika tombol di click                                     |
|                                                                  |
|                                                                  |

| ✓ ☑ localhost/ip3/form/image1.htm × +                                                  | -   | -   |    | × |
|----------------------------------------------------------------------------------------|-----|-----|----|---|
| ← → C () localhost/ip3/form/image1.html                                                | ☆   |     | ٩  | : |
| Input type Image                                                                       |     |     |    |   |
| Nama lengkap: ASEP                                                                     |     |     |    |   |
| Alamat: Jln.Setiabudi 123                                                              |     |     |    |   |
|                                                                                        |     |     |    |   |
| Nb: Input type="image" akan mengirimkan koordinat X dan Y aktif ketika tombol di click |     |     |    |   |
| localhost/action page.php?nama=ASEP&alamat=Jln.Setiabudi+123&x=1                       | 118 | lv= | 35 |   |

## Gambar 5.5. Mengirim data Tipe Image

## 5.3.10. Input Type Month

Penggunaan perintah <input type="month"> memungkinkan Anda Untuk memilih masukan berupa bulan dari suatu tahun.

NamaFile:month.html

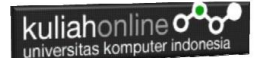

```
<!DOCTYPE html>
<html>
<body>
<h2>Month Field</h2>
<strong>input type="month"</strong> Memungkinan user untuk memilih
bulan dan tahun.
<form action="/action_page.php">
<label for="lahir">Lahir Anda (bulan dan tahun):</label>
<input type="month" id="lahir" name="lahir">
<input type="month" id="lahir" name="lahir">
</form>
<//form>
<//body>
<//html>
```

| 🖌 🧑 Absensi UNIKO 🗙 🛛 🌔                         | Sistem Informas   | × G img_subr       | mit.gif 🛛 🗙 | 😢 localhost/belaja | < + |   | - |   | × |
|-------------------------------------------------|-------------------|--------------------|-------------|--------------------|-----|---|---|---|---|
| $\leftrightarrow$ $\rightarrow$ C (i) localhost | t/belajar/html5/r | month.html         |             |                    |     | ☆ |   | ٢ | : |
| Month Field<br>input type="month" Memung        | kinan user untu   | k memilih bulan da | an tahun.   |                    |     |   |   |   |   |
| Lanir Anda (bulan dan tanun):                   | 2023              | Submit             |             |                    |     |   |   |   |   |
|                                                 | Jan Feb           | Mar Apr            |             |                    |     |   |   |   |   |
|                                                 | May Jun           | Jul Aug            |             |                    |     |   |   |   |   |
|                                                 | Sep Oct           | Nov Dec            |             |                    |     |   |   |   |   |
|                                                 | Clear             | This month         |             |                    |     |   |   |   |   |
|                                                 |                   |                    |             |                    |     |   |   |   |   |

Gambar 5.12. Mengirimkan Bulan dan Tahun

## 5.3.11. Input Type Number

Perintah <input type="number"> mendefinisikan bidang input berupa angka atau bilangan numerik.

Anda juga dapat mengatur batasan pada angka apa yang diterima. Contoh berikut menampilkan bidang input numerik, Anda dapat memasukkan nilai dari 1 hingga 5:

NamaFile:number.html

<!DOCTYPE html>

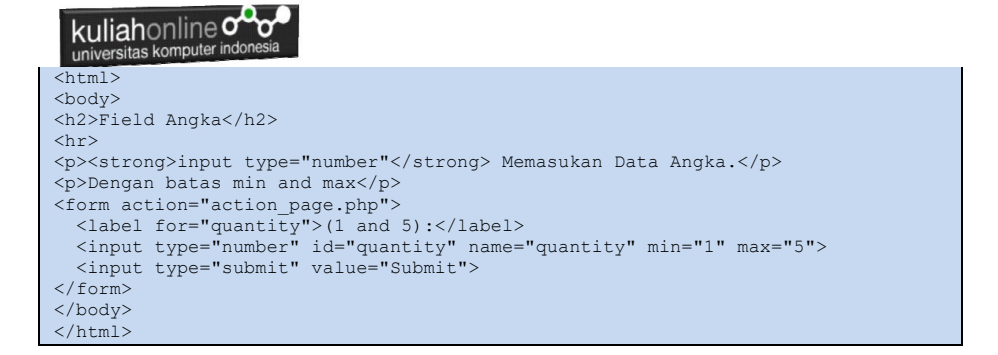

| V 😢 localhost/ip3/form/number.htm × +     |   | _ |  | ×      |  |  |  |  |  |
|-------------------------------------------|---|---|--|--------|--|--|--|--|--|
| ← → C ③ localhost/ip3/form/number.html    | ☆ |   |  | •<br>• |  |  |  |  |  |
| Field Angka                               |   |   |  |        |  |  |  |  |  |
| input type="number" Memasukan Data Angka. |   |   |  |        |  |  |  |  |  |
| Dengan batas min and max                  |   |   |  |        |  |  |  |  |  |
| (1 and 5): 5 Submit                       |   |   |  |        |  |  |  |  |  |
|                                           |   |   |  |        |  |  |  |  |  |

Gambar 5.13. Mengirimkan Data Angka

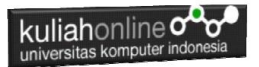

# Contoh lainnya adalah memasukan data dengan kenaikan nilai tertentu:

<input type="number" id="quantity" name="quantity" min="0" max="100" step="10" value="30">

| localhost/ip3/form/quantity                                                                                         | .htn × +             |      | _ | × |
|----------------------------------------------------------------------------------------------------|----------------------|------|---|---|
| ← → C () localhost/                                                                                                 | ip3/form/quantity.ht | ml 🛧 |   | : |
| Field Angka<br>input type="number" Memasu<br>Dengan batas min and max<br>(1 and 5): 3<br>Kenaikan 10 : 30<br>Submit | kan Data Angka.      |      |   |   |

# Gambar 5.14.Mengirimkan data numerik dengan kenaikan angka. **5.3.12. Input Type Password**

Untuk Mengirimkan data ber-type password dapat digunakan

#### perintah:

```
<input type="password">
```

#### NamaFile:password.html

```
<!DOCTYPE html>
<html>
<body>
<h2>Password field</h2>
<strong>input type="password"</strong> Untuk mendefinisikan dan
mengirimkan field bertipe password:
<form action="/action_page.php">
<label for="username">Username:</label><br>
<input type="text" id="username" name="username"><br>
<label for="pwd">Password:</label><br>
<label for="pwd">Password:</label><br>
```

| kuliahonline                                                                                              |  |
|----------------------------------------------------------------------------------------------------|--|
| <input type="suk&lt;br&gt;&lt;/form&gt;&lt;br&gt;&lt;/body&gt;&lt;/th&gt;&lt;th&gt;omit" value="Submit"/> |  |
|                                                                                                    |  |

| ✓ 😢 localhost/ip3/form/password.ht × +                                       |               | _      |     | ×   |
|------------------------------------------------------------------------------|---------------|--------|-----|-----|
| ← → C ③ localhost/ip3/form/password.html                                     | ©∓ ☆          |        | ٩   | (:) |
| Password field<br>input type="password" Untuk mendefinisikan dan mengirimkan | field bertipe | passwo | rd: |     |
| Username:<br>taryanarx                                                       |               |        |     |     |
| Password:                                                                    |               |        |     |     |
| Submit                                                                       |               |        |     |     |

Gambar 5.15. Mengirimkan Data Password

## 5.3.13. Input Type Radio

Untuk Mendefinisikan sebuah Tombol **radio** atau Radio button yang digunakan ketika user hanya boleh memilih satu pilihan dari sekumpulan pilihan, maka digunakan perintah:

<input type="radio">

```
NamaFile:radio.html
```

```
<!DOCTYPE html>
<html>
<body>
Bahasa Pemrograman Web Pavorit Anda:
<hr>
<form>
 <input type="radio" id="html" name="fav language" value="HTML">
 <label for="html">HTML</label><br>
 <input type="radio" id="css" name="fav language" value="CSS">
 <label for="css">CSS</label><br>
 <input type="radio" id="javascript"
                                              name="fav language"
value="JavaScript">
 <label for="javascript">JavaScript</label><br>
   <input type="radio" id="php" name="fav language" value="PHP">
 <label for="javascript">PHP</label>
```

| V 🖂 localhost/ip3/form/radio.html × +                           | - 0 x   |
|-----------------------------------------------------------------|---------|
| ← → C () localhost/ip3/form/radio.html                          | ☆ 🛛 🌒 : |
| Bahasa Pemrograman Web Pavorit Anda:                            |         |
| <ul> <li>○ HTML</li> <li>○ CSS</li> <li>○ JavaScript</li> </ul> |         |
| <ul> <li>PHP</li> </ul>                                         |         |

# Gambar 5.16. Mengirimkan Data Type Radio

## 5.3.14. Input Type Range

Untuk mendefinisikan atau memasukan angka yang nilainya tidak pasti, misalnya antara 0 sampai 100, maka anda dapat menggunakan perintah:

<input type="range">

Anda dapat menetapkan batasan pada angka yang diterima dengan atribut min, max, dan step:

#### NamaFile:range.html

```
<html>
<body>
<h2>Menggunakan Field Range</h2>
<hr>
<form action="action_page.php" method="get">
<label for="vol">Volume (between 0 and 50):</label>
<input type="range" id="vol" name="vol" min="0" max="50">
<input type="submit" value="Submit">
</form>
</body>
</html>
```

| kuliahonline                          |   |   |  |  |   |  |
|---------------------------------------|---|---|--|--|---|--|
| V 🖸 localhost/ip3/form/range.html X + |   | - |  |  | × |  |
| ← → C ③ localhost/ip3/form/range.html | ☆ |   |  |  | : |  |
| Menggunakan Field Range               |   |   |  |  |   |  |
| Volume (between 0 and 50): Submit     |   |   |  |  |   |  |
|                                       |   |   |  |  |   |  |

Gambar 5.17. Menggunakan Field Range

## 5.3.15. Input Type Reset

Untuk membuat tombol Reset yang akan digunakan ketika anda ingin mengatur ulang semua nilai formulir ke nilai defaultnya: <input type="reset">

## NamaFile:Reset.html

```
<html>
<h2>Input Type Reset</h2>
<hr>
<form action="action_page.php">
<label for="fname">First name:</label><br>
<input type="text" id="fname" name="fname">
<br>
<label for="lname">Last name:</label><br>
<input type="text" id="lname" name="lname">
<hr>
<input type="submit" value="Submit">
<input type="reset">
</form>
```

| kuliahonline ooo                      |   |   |   |
|---------------------------------------|---|---|---|
| localhost/ip3/form/reset.html         |   | - | × |
| ← → C ③ localhost/ip3/form/reset.html | ☆ |   | : |
| Input Type Reset                      |   |   |   |
| First name:                           |   |   |   |
| Last name:<br>GUMASEP                 |   |   |   |
| Submit Reset                          |   |   |   |
|                                       |   |   |   |

# Gambar 5.18. Mengembalikan ke Nilai Awal

## 5.3.16. Input Type Search

Perintah <input type="search"> digunakan untuk membuat form yang ada field pencarian.

#### NamaFile:search.html

```
<html>
<body>
<h2>Search Field</h2>
<strong>input type="search"</strong> Digunakan untuk input
pencarian:
<form action="action_page.php">
<form action="action_page.php">
<label for="gsearch">Search Google:</label>
<input type="search" id="gsearch" name="gsearch">
<input type="submit" value="Submit">
</form>
</body>
</html>
```

| universitas komputer indonesia                                                                        |   |   |   |
|----------------------------------------------------------------------------------------------------|---|---|---|
| Iocalhost/ip3/form/search.html × +                                                                    |   | - | × |
| ← → C () localhost/ip3/form/search.html                                                               | ☆ |   | : |
| Search Field<br>input type="search" Digunakan untuk input pencarian:<br>Search Google: BANDUNG Submit |   |   |   |

Gambar 5.51. Mengirimkan Field Pencarian

## 5.3.17. Input Type Submit

Perintah <input type="submit"> digunakan untuk mendefinisikan tombol untuk mengirimkan form-data ke bagian yang menangani formulir.

- 1) Form-handler biasanya adalah halaman server dengan skrip untuk memproses data input.
- 2) Form-handler ditentukan dalam atribut action form:

NamaFile:submit.html

```
<html>
<h2>Input Type Submit</h2>
<hr>
<form action="action_page.php">
<label for="fname">First name:</label><br>
<input type="text" id="fname" name="fname">
<br>
<label for="lname">Last name:</label><br>
<input type="text" id="lname" name="lname">
<hr>
<input type="submit" value="Submit">
</form>
```

| universitas komputer indonesia         |   |   |   |
|----------------------------------------|---|---|---|
| Coalhost/ip3/form/submit.html × +      |   | - | × |
| ← → C ① localhost/ip3/form/submit.html | ☆ |   | : |
| Input Type Submit                      |   |   |   |
| First name:  Last name:                |   |   |   |
| Submit                                 |   |   |   |

## Gambar 5.20. Membuat Submit

# 5.3.18. Input Type Tel

Perintah <input type="tel"> digunakan untuk masukan berupa nomor telepon, sesuai pola yang diinginkan.

## NamaFile:tel.html

| <h2>Menggunakan Field Tel dan pattern</h2><br><hr/><br><form action="action_page.php"><br/><label for="phone">Nomor HP Anda: xxx-xx-xxx:</label><br/><input id="phone" name="phone" pattern="[0-5]{3}-&lt;br&gt;&lt;hr&gt;&lt;br&gt;&lt;input type=" submit"="" type="tel" value="Submit"/><br/><input type="reset"/><br/></form> | -[0-5]{2}- | [0-5]{ | [3]"> |  |  |
|----------------------------------------------------------------------------------------------------|------------|--------|-------|--|--|
| Iocalhost/ip3/form/tel.html     × +                                                                                                    | -          |        | ×     |  |  |
| $\leftarrow \rightarrow C$ (i) localhost/ip3/form/tel.html                                                                                                    | ☆ 🛛        | ٩      | :     |  |  |
| Menggunakan Field Tel dan pattern                                                                                                    |            |        |       |  |  |
| Nomor HP Anda: xxx-xx-xxx: 123-12-123                                                                                                    |            |        |       |  |  |
| Submit Reset                                                                                                    |            |        |       |  |  |
|                                                                                                    |            |        |       |  |  |
|                                                                                                    |            |        |       |  |  |

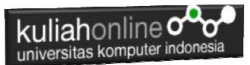

## Gambar 5.21. Mengirimkan Field Type Telephone

## 5.3.19. Input Type Text

Perintah <input type="text"> Untuk mendefinisikan atau memasukan text dalam satu baris

#### Namafile:text.html

| <html><br/><html><br/><hz>Menggunakan Type=text<br/><hr/><br/><label for="fname">First name:</label><br/><label for="lname">Last name:</label><br/><label for="lname">Last name:</label><br/><br/><br/><br/><br/><hr/> <br/><br/><hr/> <br/><br/><th><form></form></th><th></th><th></th></hz></html></html>                                                                                                    | <form></form>                                        |     |   |
|----------------------------------------------------------------------------------------------------|------------------------------------------------------|-----|---|
| <pre><hr/><h2>Menggunakan Type=text</h2> <hr/><hr/><hr/><hr/><hr/><hr/><hr/><hr/><hr/><hr/></pre>                                                                                                    | <html></html>                                        |     |   |
| <pre><hr/> <label for="fname">First name:</label><br/><input id="fname" name="fname" type="text"/><br/><label for="lname">Last name:</label><br/><input id="lname" name="lname" type="text"/></pre> ✓ Mocalhost/ip3/form/text.html × + - □ × ★ → C ③ localhost/ip3/form/text.html ★ □ ④ ⋮ Menggunakan Type=text First name: Last name:                                                                                                    | <h2>Menggunakan Type=text</h2>                       |     |   |
| <li><label for="fname">First name:</label><br/></li> <li><input id="fname" name="fname" type="text"/><br/>Last name:<br/></li> <li></li> <li><td><hr/></td><td></td><td></td></li> | <hr/>                                                |     |   |
| <pre><input id="fname" name="fname" type="text"/><br/><label for="lname">Last name:</label><br/><input id="lname" name="lname" type="text"/> </pre> <pre> </pre> <pre> </pre>                                                                                                    | <label for="fname">First name:</label>               |     |   |
| <li><label for="lname">Last name:</label><br/></li> <li></li> <li></li>                                                                                                    | <input id="fname" name="fname" type="text"/>         |     |   |
| <pre>            </pre> C ② localhost/ip3/form/text.html   First name:  Last name:                                                                                                    | <label for="lname">Last name:</label>                |     |   |
| <pre>  </pre> <pre> </pre> <pre>  <pre>  </pre>  <pre>  <pre>   <pre>   <pre>   <pre>   <pre>   <pre>   <pre>   <pre>   <pre>   <pre>   <pre>   <pre>   <pre>   <pre>   <pre>   <pre>   <pre>   <pre>   <pre>   <pre>   <pre>   <pre>   <pre>  <pre>   <pre></pre></pre></pre></pre></pre></pre></pre></pre></pre></pre></pre></pre></pre></pre></pre></pre></pre></pre></pre></pre></pre></pre></pre></pre></pre></pre></pre>                                                                                                    | <input id="lname" name="lname" type="text"/>         |     |   |
| ✓ El localhost/ip3/form/text.html ×     ← → C ③ localhost/ip3/form/text.html     ★ □     Menggunakan Type=text     First name:     Last name:                                                                                                    |                                                      |     |   |
| ← → C                                                                                                    | ✓ ☑ localhost/ip3/form/text.html         ×         + | -   | × |
| Menggunakan Type=text  First name: Last name:                                                                                                    | ← → C ③ localhost/ip3/form/text.html                 | ☆ 🛛 | : |
| First name:  Last name:                                                                                                    | Menggunakan Type=text                                |     |   |
| Last name:                                                                                                    | First name:                                          |     |   |
| Last name:                                                                                                    |                                                      |     |   |
|                                                                                                    | Last name:                                           |     |   |
|                                                                                                    |                                                      |     |   |
|                                                                                                    |                                                      |     |   |
|                                                                                                    |                                                      |     |   |
|                                                                                                    |                                                      |     |   |
|                                                                                                    |                                                      |     | J |

### Gambar 5.22. Masukan tipe Text

## 5.3.20. Input Type Time

Untuk memasukan waktu dapat digunakan perintah <input type="time">, perintah ini memungkinkan pengguna untuk memilih Jam dan Menit

```
NamaFile:time.html
<!DOCTYPE html>
<html>
<body>
<h1>Menggunakan Field Time</h1>
<hr>
<strong>input type="time"</strong> Memungkinkan user untuk memilih
waktu:
<form action="/action_page.php">
<label for="appt">Waktu:</label>
<input type="time" id="waktu" name="waktu">
<input type="time" id="submit">
</form>
</form>
```

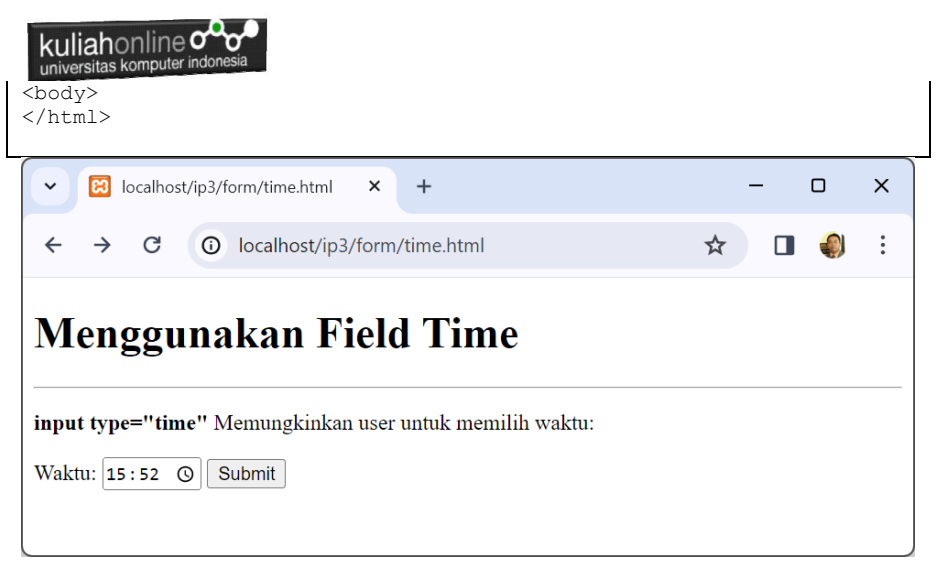

Gambar 5.23. Mengirimkan data tipe Time

## 5.3.21.Input Type URL

Perintah <input type="url"> digunakan untuk bidang input yang harus berisi alamat URL.

Beberapa ponsel cerdas mengenali jenis url, dan menambahkan ".com" ke keyboard untuk mencocokkan input url.

NamaFile:url.html

```
<!DOCTYPE html>
<html>
<html>
<body>
<h2>Menampilkan Input bertipe URL</h2>
<hr>
<strong>input type="url"</strong> digunakan untuk memasukan alamat URL
<form action="action_page.php">
<label for="homepage">>Add your homepage:</label>
<input type="url" id="homepage" name="homepage">
<input type="url" id="homepage" name="homepage">
</form>
</body>
</body>
</body>
</body>
```

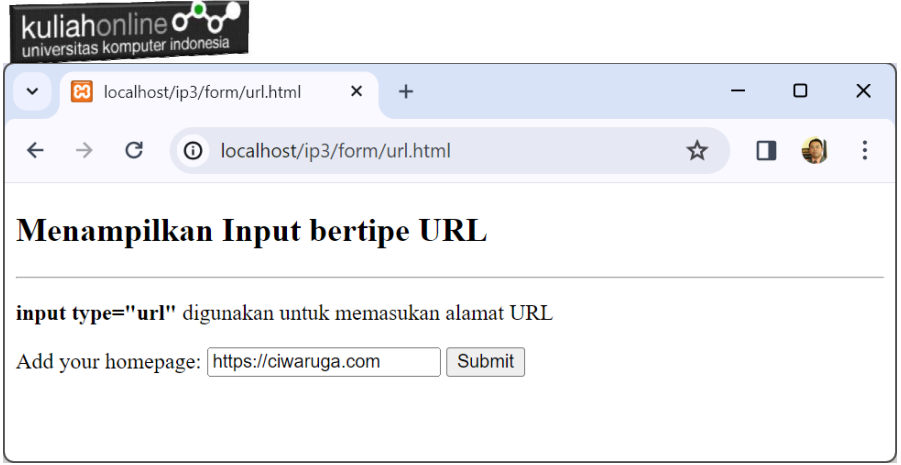

Gambar 5.24. Mengirimkan data tipe URL

# 5.3.22.Input Type Week

Perintah <input type="week"> memungkinkan pengguna untuk memilih minggu keberapa dari suatu tahun.

NamaFile:week.html

```
<form>
<label for="week">Select a week:</label>
<input type="week" id="week" name="week">
</form>
```

| ✓ 🛛 localhost/ip3/form/week.html × + |   | - 0 | × |
|--------------------------------------|---|-----|---|
| ← → C ③ localhost/ip3/form/week.html | ☆ |     | : |
| Select a week: Week 06, 2024 🗖       |   |     |   |

Gambar 5.25. Mengirimkan data tipe Week

## 5.4. Elemen <label>

Pada contoh kode program diatas, terdapat penggunaan elemen <label>, yang digunakan untuk menampilkan text atau label.

1. Tag <label> mendefinisikan label untuk banyak elemen form.

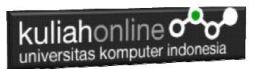

- Elemen <label> berguna untuk yang menggunakan pembaca layar, karena pembaca layar akan membacakan label dengan keras saat pengguna fokus pada elemen input.
- Elemen <label> juga membantu pengguna yang mengalami kesulitan mengklik wilayah yang sangat kecil (seperti tombol radio atau kotak centang) - karena ketika pengguna mengklik teks di dalam elemen <label>, itu akan mengaktifkan tombol radio/kotak centang.

Atribut **for** dari tag <label> harus sama dengan atribut **id** dari elemen <input> untuk mengikatnya.

### 5.5. Element <select>

Apabila anda ingin Menampilkan pilihan yang memiliki opsi banyak, maka anda dapat membuatnya dalam dropdown

NamaFile:select.html

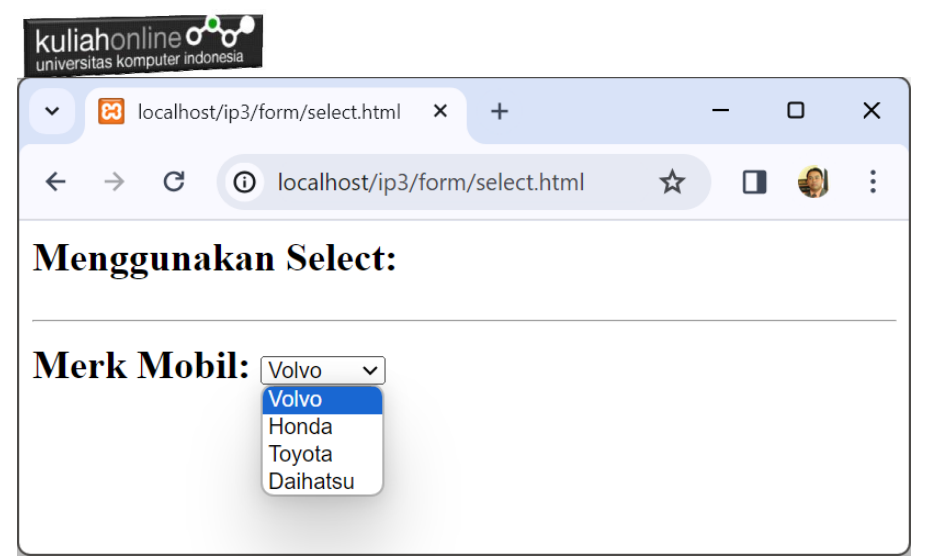

Gambar 5.26. Menggunakan Select dalam Form

Elemen <option> mendefinisikan opsi yang dapat dipilih. Secara default, item pertama dalam daftar drop-down dipilih. Untuk menentukan opsi yang telah dipilih sebelumnya, tambahkan atribut *selected* untuk memilih opsi terpilih:

## 5.6. Elemen <textarea>

Elemen <textarea> digunakan untuk mendefinisikan bidang input yang dapat menampung banyak baris:

NamaFile:textarea.html

```
<html>
<h2>Menggunakan TextArea
<hr>
<form>
<textarea name="pesan" rows="5" cols="30">
Masukan Inputan Anda disini
</textarea>
</form>
```

- Atribut rows menentukan jumlah baris yang terlihat di area teks.
- Atribut cols menentukan lebar kolom yang terlihat dari area teks.

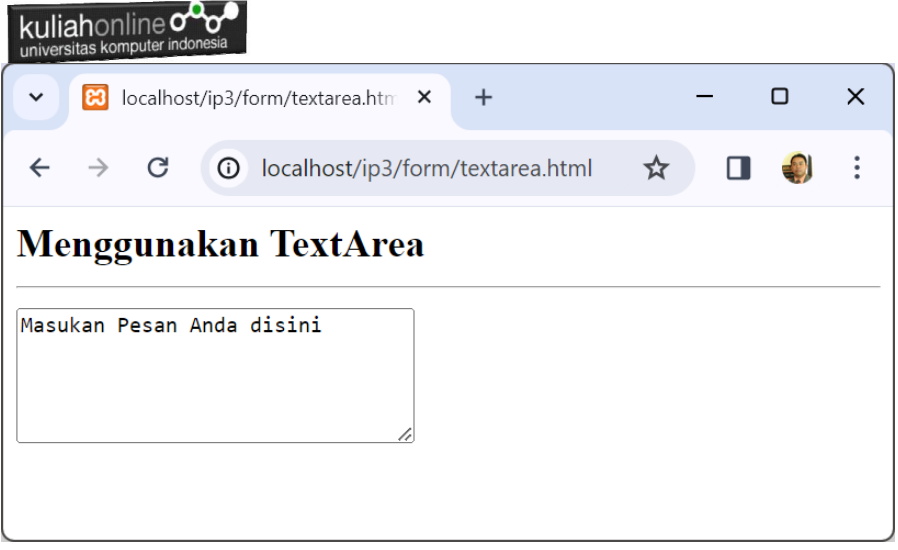

Gambar 5.27. Menggunakan Textarea dalam Form

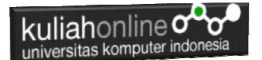

## Latihan 5:

5.1. Dengan Menggunakan HTML buat form data Mahasiswa seperti berikut:

| Kali: • S marque G movie.r S form da S form da form da form X +                                                           | - |       | × |
|----------------------------------------------------------------------------------------------------|---|-------|---|
| $\leftrightarrow$ $\rightarrow$ C ( ) File   D:/2021/BELAJAR_HTML/form.html                                               | ☆ | =, () |   |
| Form Data Mahasiswa                                                                                                    |   |       |   |
| Nama anda :<br>Jenis kelamin : Opria Owanita<br>Hoby : Dmusik<br>: Djalan<br>: Dbaca<br>Agama : Islam V<br>Asal sekolah : | ] |       |   |
| Keterangan<br>:                                                                                                    | 2 |       |   |
| Kirim Reset                                                                                                    |   |       |   |

Latihan 5.2. Berikut adalah contoh Gambar sebuah KTP Elektronik, Buat Design Form Untuk Memasukan data Tersebut, Rancangan design menggunakan html atau html5, foto diabaikan dulu.

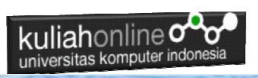

|                                                                                                | PROVINSI SULAWESI SELATA<br>KABUPATEN SOPPENG                                 | N          |
|------------------------------------------------------------------------------------------------|-------------------------------------------------------------------------------|------------|
| NIK :                                                                                          | 3379744576430655                                                              |            |
| Nama<br>Tempat/Tgl Lahir<br>Jenis kelamin<br>Alamat<br>RT/RW<br>Kel/Desa<br>Kecamatan<br>Agama | PATI, 02-10-1993<br>PEREMPUAN Gol. Darah :-<br>001/003<br>TLOGOWUNGU<br>ISLAM |            |
| Status Perkawina<br>Pekerjaan<br>Kewarganegaraa<br>Berlaku Hingga                              | n:<br>: WIRASWASTA<br>n: WNI<br>: SEUMUR HIDUP                                | 03-08-2015 |

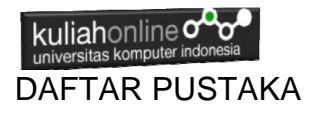

- Suryana, Taryana (2024) <u>Pengantar Pemrograman WEB (HTML,</u> <u>CSS, PHP, MYSQL)</u> xviii, 181 hlm Deepublish, ISBN:<u>978-623-02-8181-5</u>
- 1. Suryana, Taryana (2023) <u>Materi 6. Membuat Tautan Atau Link Dalam</u> <u>Html Teknik Informatika 2023-2024.</u> [Teaching Resource]
- 2. Suryana, Taryana (2023) <u>Materi 5. Form Dengan Html Dan Html5</u> <u>Teknik Informatika Unikom 2023-2024.</u> [Teaching Resource]
- 3. Suryana, Taryana (2023) <u>Materi 4. Membuat Tabel Dengan</u> <u>Html.</u> [Teaching Resource]
- 4. Suryana, Taryana (2023) <u>Materi 3. Membuat List Berurutan Dan List</u> <u>Tidak Berurutan.</u> [Teaching Resource]
- 5. Suryana, Taryana (2023) <u>Materi 2 Memformat Dokumen</u> <u>Html.</u> [Teaching Resource]
- 6. Suryana, Taryana (2023) <u>Materi 1. Pengenalan Pemrograman Web,</u> <u>Browser Dan Text Edit.</u> [Teaching Resource]
- 7. Suryana, Taryana (2023) <u>Materi 1. Pengenalan E-commerce Dan</u> <u>Persiapan Software Pendukungnya.</u> [Teaching Resource]
- 8. Suryana, Taryana (2023) <u>Materi 11 Input Dan Label.</u> [Teaching Resource]
- 9. Suryana, Taryana (2023) <u>Materi 10. Display Layout Dan</u> <u>Button.</u> [Teaching Resource]
- 10. Suryana, Taryana (2023) <u>Materi 11. Input Dan Label Dalam W3</u> <u>Framework.</u> [Teaching Resource]
- 11. Suryana, Taryana (2022) <u>Materi 9. Framework Css</u>. [Teaching Resource]
- 12. Suryana, Taryana (2022) W3 Css Framework. [Teaching Resource]
- 13. Suryana, Taryana (2022) <u>Materi 8 Pengenalan Css.</u> [Teaching Resource]
- 14. Suryana, Taryana (2022) Frame Dalam Html. [Teaching Resource]
- 15. Suryana, Taryana (2022) <u>Materi 6 Membuat Tautan Atau Link Dalam</u> <u>Html.</u> [Teaching Resource]
- *16.* Suryana, Taryana (2022) <u>Materi 5 Form Dengan Html Dan</u> <u>Html5.</u> [Teaching Resource]
- 17. Suryana, Taryana (2022) <u>Materi 4. Membuat Tabel Dalam</u> <u>Html.</u> [Teaching Resource]
- Suryana, Taryana (2022) <u>Materi 3 Membuat List / Daftar</u>. [Teaching Resource]

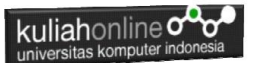

- 19. Suryana, Taryana (2022) <u>Materi 2 Memformat Dokumen</u> <u>Html</u>. [Teaching Resource]
- 20. Suryana, Taryana (2022) <u>Materi 1 Pengenalan Html.</u> [Teaching Resource]
- 21. Suryana, Taryana (2021) Bab 1. Pengenalan Html. [Teaching Resource]
- 22. Suryana, Taryana (2021) <u>Pelatihan Pembuatan Website Dengan</u> <u>Menggunakan Html Dan Dreamweaver</u>. [Teaching Resource]
- 23. https://www.w3schools.com/html, September, 2021
- 24. Suryana, Taryana (2021) <u>Materi 1. Pengenalan Html Web Browser</u> <u>Dan Text Editor.</u> [Teaching Resource]
- 25. Suryana, Taryana (2021) <u>Pengenalan Komputer Aplikasi It 1 Dan</u> <u>Pemrograman Web.</u> [Teaching Resource]
- 26. Suryana, Taryana; Koesheryatin (2014), <u>Aplikasi Internet Menggunakan</u> <u>HTML, CSS & Java Script</u>, Elexmedia Komputindo, Jakarta
- 27. Suryana, Taryana (2010) <u>Membuat Web Pribadi dan Bisnis dengan</u> <u>HTML</u>., Gava Media, Jogyakarta
- 28. Suryana, Taryana; Koesheryatin (2014), <u>Aplikasi Internet Menggunakan</u> <u>HTML, CSS & Java Script</u>, Elexmedia Komputindo, Jakarta
- 29. Suryana, Taryana (2021) Bab 1. Pengenalan Html. [Teaching Resource]
- *30.* Suryana, Taryana (2021) <u>Pelatihan Pembuatan Website Dengan</u> <u>Menggunakan Html Dan Dreamweaver</u>. [Teaching Resource]
- *31.* Suryana, Taryana (2010) <u>Membuat Web Pribadi dan Bisnis dengan</u> <u>HTML</u>., Gava Media, Jogyakarta
- 32. https://www.w3schools.com/html, September, 2021
- Suryana, Taryana (2021) <u>Materi 1. Pengenalan Html Web Browser</u> <u>Dan Text Editor.</u> [Teaching Resource]
- 34. Suryana, Taryana (2021) <u>Pengenalan Komputer Aplikasi It 1 Dan</u> <u>Pemrograman Web.</u> [Teaching Resource]
- 35. Suryana, Taryana (2021) <u>Memformat Dokumen Html.</u> [Teaching Resource]
- 36. Suryana, Taryana (2021) <u>Membuat List Atau Daftar Dengan Html</u> <u>Materi Jurusan Perancangan Wilayah Dan Kota.</u> [Teaching Resource]
- 37. Suryana, Taryana (2021) <u>Membuat List Atau Daftar Dengan Html</u> <u>Untuk Jurusan Teknik Sipil.</u> [Teaching Resource]
- Suryana, Taryana (2021) <u>Membuat List Atau Daftar Dengan</u> <u>Html.</u> [Teaching Resource]
- 39. Suryana, Taryana (2021) <u>Membuat Tabel Dengan Html Kelas If-wa1-ul2-2021.</u> [Teaching Resource]
- 40. Suryana, Taryana (2021) <u>Membuat Tabel Dengan Html Kelas Ts-</u> 2021-1. [Teaching Resource]
- 41. Suryana, Taryana (2021) <u>Membuat Tabel Dengan Html Kelas Pwk-</u> 2021-1. [Teaching Resource]
- 42. Suryana, Taryana (2021) <u>Input Dan Output Data Barang Dan Data</u> <u>Member.</u> [Teaching Resource]

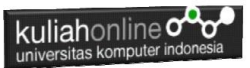

- 43. Suryana, Taryana (2021) <u>Membuat Aplikasi Pencatatan Perkawinan</u> <u>Disdukcapil.</u> [Teaching Resource]
- 44. Suryana, Taryana (2021) <u>Membuat Tabel Dengan Html Kelas If3-</u> 2021-1. [Teaching Resource]
- 45. Suryana, Taryana (2021) <u>Membuat Tabel Dengan Html Kelas If-2-</u> 2021-1. [Teaching Resource]
- 46. Suryana, Taryana (2021) <u>Membuat Tabel Dengan Html Kelas If-12021-1.</u> [Teaching Resource]
- 47. https://www.w3schools.com/html